## Creating a Weighted Column in Blackboard

What is a Weighted Column? A weighted column is most often used when you want to assign a percentage to entire categories of assessments, for example: discussions = 20%, exams = 50%, and assignments = 30% thus totaling 100% of the course credit.

1) Go to the Control Panel and click on Grade Center > Full Grade Center

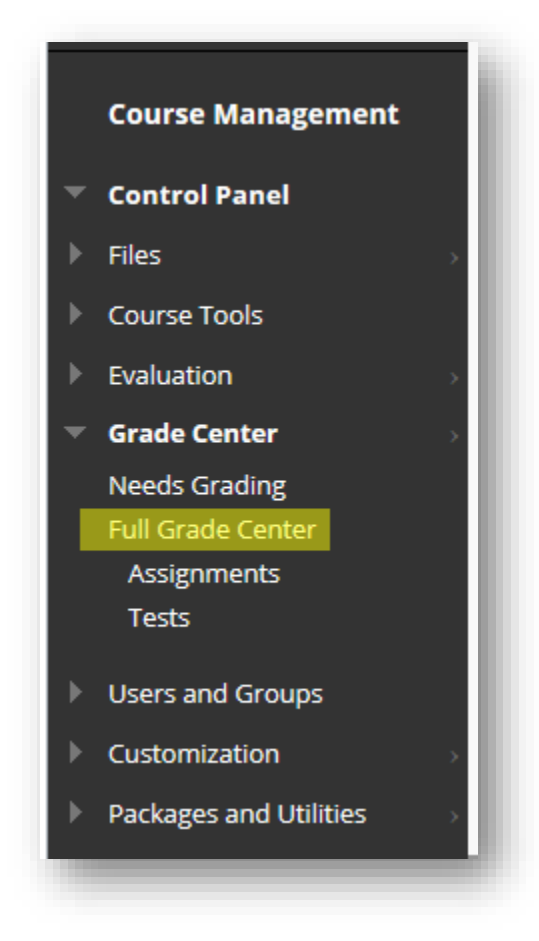

2) Click on Create Calculated Column and select Weighted Column

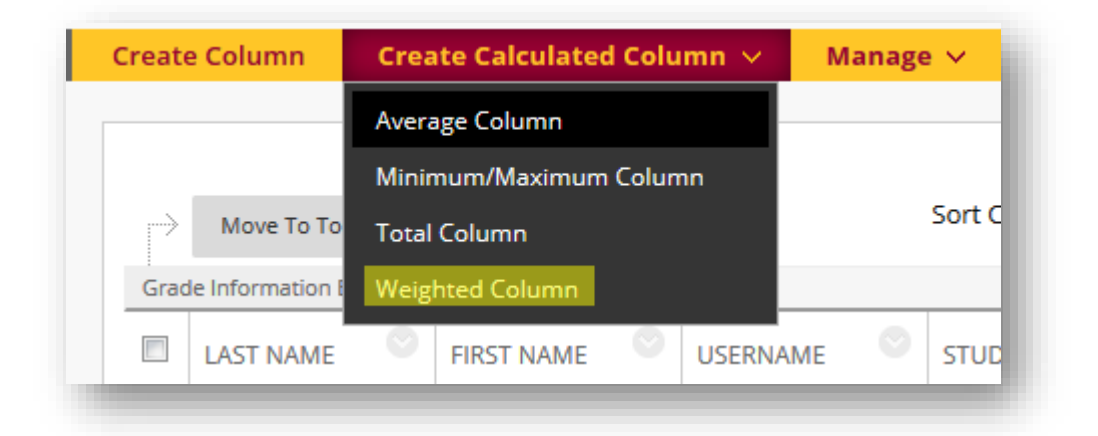

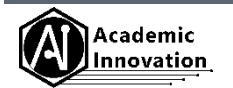

3) A column name is required and will display as the column header within the Grade Center. *Pro tip: anything with a daisy next to it is considered a "required field."* The Grade Center Name is optional.

| OLUMN INFORMAT    | ION                                                                                         |
|-------------------|---------------------------------------------------------------------------------------------|
| * Column Name     |                                                                                             |
| Grade Center Name |                                                                                             |
|                   | Displays as the column header in the Grade Center. Recommended not to exceed 15 characters. |

4) Primary Display allows you to select the format that the grades will be displayed in both the Grade Center and My Grades links. Secondary Display displays grades in an alternate format within the Grade Center only.

| Primary Display   | Percentage 🗸                                                                     |
|-------------------|----------------------------------------------------------------------------------|
|                   | Calculated grades display in this format in both the Grade Center and My Grades. |
| Secondary Display | None                                                                             |
|                   | This display option is shown in the Grade Center only.                           |
|                   |                                                                                  |

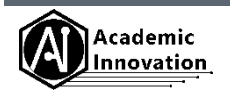

5) On the left-hand side select columns and/or \*categories to be weighed and move them into the window on the right-hand side using the arrows. On the right side is where you will assign the weights, as percentages, for each item. Categories allows for more functionality than columns such as dropping the highest/lowest grades or using only the highest/lowest value to calculate the grade.

\*If using "Categories" then be sure that your Grade Center columns have been assigned categories as well! Ask your Instructional Designer if you have any questions.

| le in Weighted                                                                                                    |                                                                                                    |
|----------------------------------------------------------------------------------------------------|----------------------------------------------------------------------------------------------------|
| Columns to Select:<br>Weighted Total<br>Total<br>DNP 637 Midterm - Student Print- Requires                                         | Selected Columns:<br>Enter the weight percentage for each item.<br>Percentages should add up to 100 percent.<br>Model of the column: wk1 assignment 1                                                                                                    |
| Column Information<br>Categories to Select:<br>Assignment<br>Survey<br>Discussion<br>Blog<br>Self and Peer<br>Category Information | <ul> <li>Category: Test</li> <li>Weight Columns</li> <li>Equally</li> <li>Proportionally</li> <li>Drop Grades</li> <li>OR</li> <li>Use only the</li> <li>Lowest</li> <li>Value to Calculate</li> <li>Highest</li> <li>Highest</li> <li>Value to Calculate</li> </ul> |
|                                                                                                    | * % Category: Journal                                                                                                    |

What's the difference between **Equally** and **Proportionally** weighted categories? **Equally** weighted columns will apply equal value to each column within that category. For example, there are five columns categorized as Discussions and each column is worth 10 points. In this case, each column needs to be calculated equally. **Proportionally** weighted columns, on the other hand, are used when there are multiple columns of the same category but worth various points. For example, the category of Assignments contains five columns but some are worth more than others: 50, 50, 100, 75, 50. In this case, each column needs to be weighed proportionally.

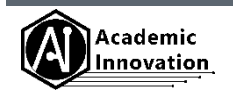

6) Calculate as Running Total: Select Yes to calculate as a running total. Running totals exempt cells that don't contain data. Select No to include all selected columns in the calculation, using a value of 0 if no grade exists. The result can make grades appear artificially low.

Calculate as Running Total A running total only includes items that have grades or attempts. Selecting **No** includes all items in the calculations, using a value of 0 for an item if there is no grade.

7) Select the options as desired. Typically, a weighted column **is not** included in the Grade Center calculations.

| OPTIONS                                                                                                    |                                                                                            |                                                                                    |
|----------------------------------------------------------------------------------------------------|--------------------------------------------------------------------------------------------|------------------------------------------------------------------------------------|
| Select <b>No</b> for the first option to exclude<br>option to hide this column from Studer<br>Students in My Grades. | e this Grade Center column from calcul<br>nts in My Grades. Select <b>Yes</b> for the thir | lations. Select <b>No</b> for the second<br>rd option to show column statistics to |
| Include this Column in 💿 Yes 💿 No<br>Grade Center<br>Calculations                                                    |                                                                                            |                                                                                    |
| Show this Column to 💿 Yes 💿 No<br>Students                                                                           |                                                                                            |                                                                                    |
| Show Statistics Oreginal Yes Oreginal No<br>(average and median)<br>for this column to<br>Students in My Grades      |                                                                                            |                                                                                    |
| Click <b>Submit</b> to proceed. Click <b>Cancel</b> t                                                                | to go back.                                                                                | Cancel Submit                                                                      |

8) Don't forget to Submit!

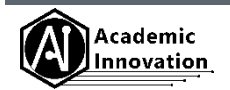